## HOW TO UPLOAD AND SHARE DOCUMENTS IN CHARM

- 1. Log into your <u>CharmHealth account</u>.
- 2. Click on the DOCUMENTS icon on your homepage.

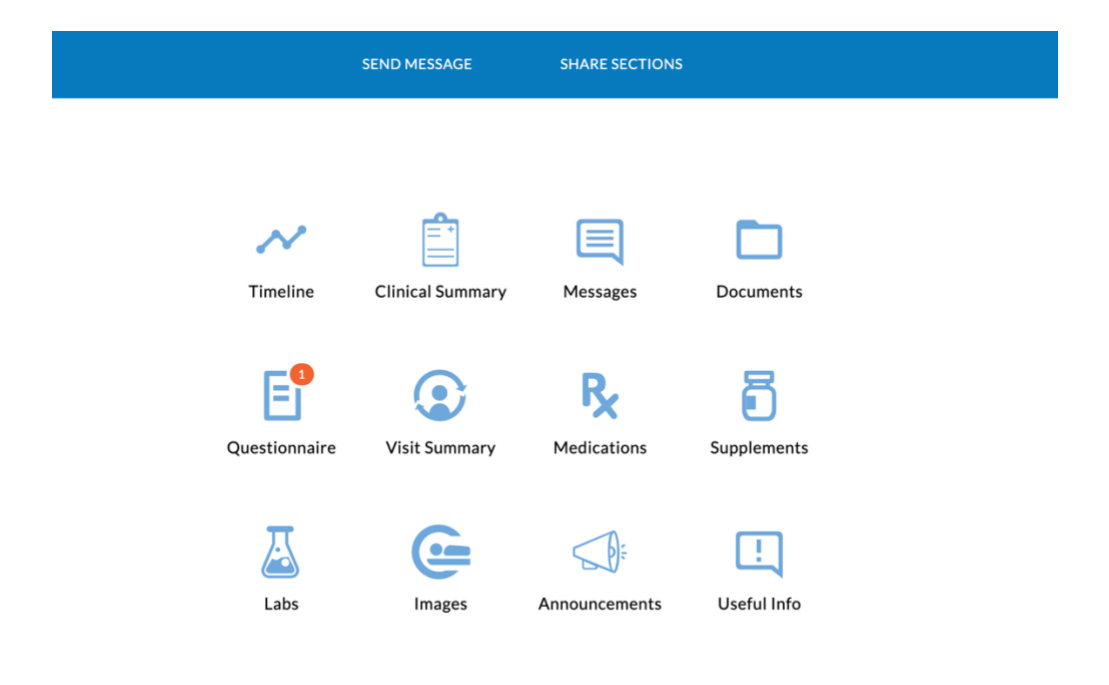

3. Click on the UPLOAD button.

|                                                                                                    |                                | SEND MESSAGE SHARE SECTIONS |
|----------------------------------------------------------------------------------------------------|--------------------------------|-----------------------------|
| Timeline     Clinical Summary                                                                                                    | Upload                         |                             |
| <ul> <li>Messages</li> <li>Documents</li> </ul>                                                                                                    | FOLDERS 🛨                      |                             |
| <ul> <li>Questionnaire (1)</li> <li>Visit Summary</li> <li>Visit Summary</li> <li>Medications</li> <li>Supplements</li> <li>Labs</li> <li>Images</li> </ul> | Shared with Me<br>Shared by Me |                             |
| Ⅲ Library<br>术 Wellness                                                                                                    |                                | No Documents Available      |

4. Select the file from your computer that you want to upload and click on OPEN.

| < > III → IIII → IIIII → IIII → IIIII → IIII → IIII → IIII → IIII → IIII → IIII → IIII → IIII → III | s 🖸               | Q Search |           |
|----------------------------------------------------------------------------------------------------|-------------------|----------|-----------|
| Name                                                                                                    | Date Modified     | Size     | Kind      |
| LAB RESULTS                                                                                                    | Today at 12:55 PM |          | Folder    |
| 2022_02_01_Thyroid, CBC, Vitamin D_LAST NAME, FIRST NAME                                                                                                    | Today at 12:53 PM | 317 KB   | PDF Docum |
|                                                                                                    |                   |          |           |
|                                                                                                    |                   |          |           |
|                                                                                                    |                   |          |           |
|                                                                                                    |                   |          |           |
|                                                                                                    |                   |          |           |
|                                                                                                    |                   |          |           |
|                                                                                                    |                   |          |           |
|                                                                                                    |                   |          |           |
|                                                                                                    |                   |          |           |
|                                                                                                    |                   |          |           |
|                                                                                                    |                   |          |           |
|                                                                                                    |                   |          |           |
|                                                                                                    |                   | Cancel   | Open      |

5. Click the UPLOAD AND SHARE button. (If you just click upload, I will not be able to see the file you have uploaded.)

| U                | Ipload files |                 | × |
|------------------|--------------|-----------------|---|
| 2022_02_01_Thyro | id, C 🗙      |                 |   |
| Folder Name      | All          | Vpload And Shar | e |

6. Select to SHARE TO CARE MEMBER and in the 'To' field select Dr. Clair Hamilton.

|                | Share Document                                         | ×        |
|----------------|--------------------------------------------------------|----------|
| Share T        | o (•) Care Member () Others                            |          |
| To 🚺 DR. C     | LAIR HAMILT ×                                          |          |
|                |                                                        |          |
| Document(s) wi | I be shared to Practice and selected members will be i | notified |
| W 2022_02_01   | B]                                                     |          |
|                |                                                        |          |
|                |                                                        | Share    |

7. Click on the SHARE button.

Now you have successfully uploaded and shared your document so that I can review it.

## HELPFUL TIPS

- Focus on sharing lab results from the previous 12 months.
- If you have autoimmune or infection testing (antibodies, lyme tests, ANA panels, etc.) please provide the most recent testing even if it's several years old.
- Please title your documents appropriately. I spend a LOT of time reviewing patient documents and having this task taken care of makes a big difference. Consider the following document naming strategy: 'YYYY\_MM\_DD\_NAME OF DOCUMENT\_YOUR NAME.
- If you have a lot of labs, imaging, and documents from past work-up you can fill out my RELEASE OF RECORDS forms and I can fax your clinics for your past records on your behalf. My practice fax number is 763 237 8124.